## How to move an install of Sensory Profile Select

## How To move an install of Sensory Profile Select:

You can move a database from one installation to another. Follow the steps below

## Follow the steps below:

- Go to C:\TPC\SensoryProfileSelect\Data
- Copy the SensoryProfileSource.mdb file to another location (thumb drive, CD etc)
- Install Sensory Profile Select

Close all open applications before proceeding

Please do the following to resolve your issue.

- 1. Go to http://www.pearsonassessmentsupport.com/support/
- 2. Click on the download button.
- 3. Choose the download product updates link
- 4. Choose Product Updates for 32-bit Windows .
- 5. Choose Other products
- 5. Find Sensory Profile Select in the product update list and click on the update button.

 $\label{eq:http://www.pearsonassessmentsupport.com/support/index.php?View=files&CategoryID=6\\ 1$ 

6. Click on the link to download the software and install it.

7. If during the installation it asks for an authorization code please call us at 800-249-0659 and we will obtain this for you.

8. Reboot your computer after the installs.

- Place the file SensoryProfileSource.mdb file into the C:\TPC\SensoryProfileSelect\Data Directory
- Verify program functions as expected.

After the installation of the sensory profile has been installed, you will need to contact the Client Relations or Technical support group to reactivate the remaining subscription of the Sensory Profile or Sensory Profile Select Scoring Assistant. It is helpful if you have the original purchase order number or account number to help us locate the original purchase or subscription renewal.

Article ID: 340

Last updated: 01 Jul, 2010

Software Support -> — S — -> Sensory Profile Select Scoring Assistant -> How to move an install of Sensory Profile Select

https://pearsonassessmentsupport.com/support/index.php?View=entry&EntryID=340